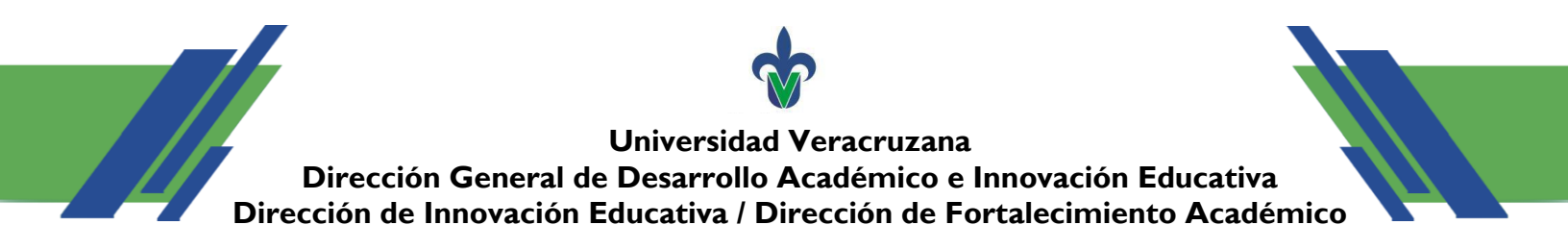

1. Ingrese al portal MiUV con sus credenciales: MiUV-Login

|      | Universidad Versoruzane 🖉                                                                                                    |
|------|----------------------------------------------------------------------------------------------------|
|      | MiUV<br>Inicio de sesión                                                                                                    |
|      | Usuario<br>Contrasoria                                                                                                    |
| MiUV | Inician staster<br>¿Quieres cambiar o recuperar la contrascha?<br>¿Tieres problemas para ingresar a la correo institucional o al portal MUX? |
|      | © 2021 Universideal Venocruzana. Todos los derechos reservados                                                                               |

2. Enseguida, le aparecerá la siguiente pantalla:

|      |                                             |                                                                  |                                                                         | Universidad Veracruzana |
|------|---------------------------------------------|------------------------------------------------------------------|-------------------------------------------------------------------------|-------------------------|
| MTUV |                                             |                                                                  |                                                                         | © 🏶 🔳                   |
|      | Noticias                                    | Datos<br>Generales                                               | Información Financiera                                                  |                         |
|      |                                             | ۲                                                                |                                                                         |                         |
|      | Afectaciones Presupuestales<br>Bisctrónicas | Subsistema de Recursos<br>Humanos                                | Subsisteme de Planeación,<br>Recursos Financieros y<br>Materiales SPRFM |                         |
|      | Trâmites y Consultas RH                     | Sistema de Administración y<br>Seguimiento de<br>Correspondencia | Declaración Anual                                                       |                         |

3. Seleccione las flechas que están a un costado de los recuadros (señaladas con un círculo rojo):

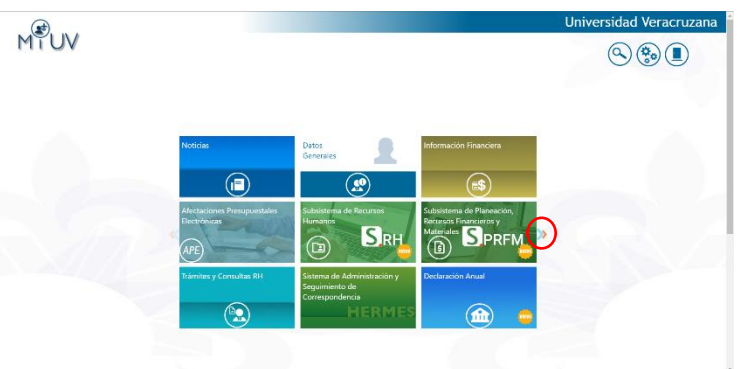

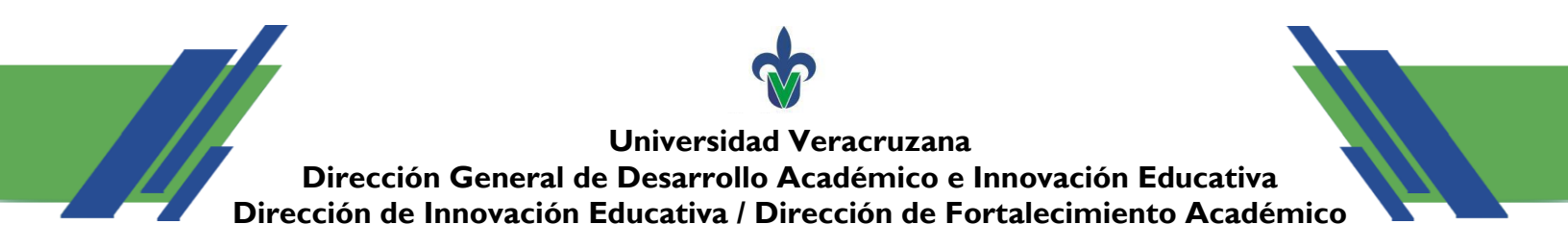

4. Al hacer clic se desplegarán otros recuadros con información, seleccione el de **Biblioteca Virtual** (resaltado con un rectángulo rojo):

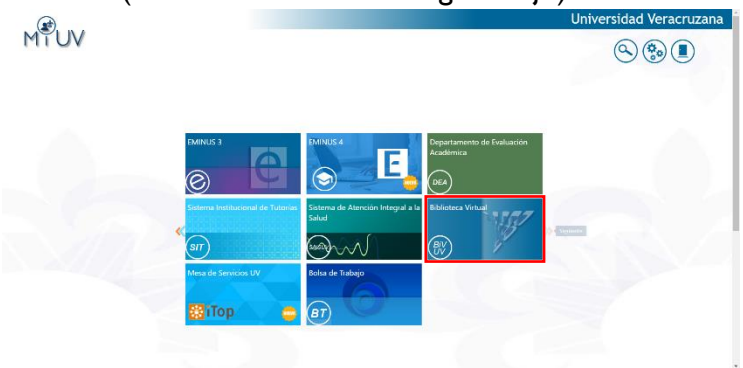

5. Al hacer clic en **Biblioteca Virtual** será redirigido hacia el portal de la **Biblioteca** Virtual de la UV:

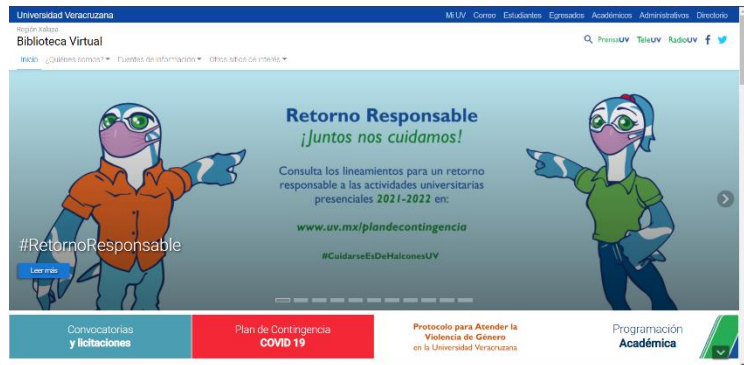

6. En el portal de la **Biblioteca Virtual** seleccionará las opciones **Fuentes de** información > Recursos CONRICyT (resaltadas con un rectángulo rojo):

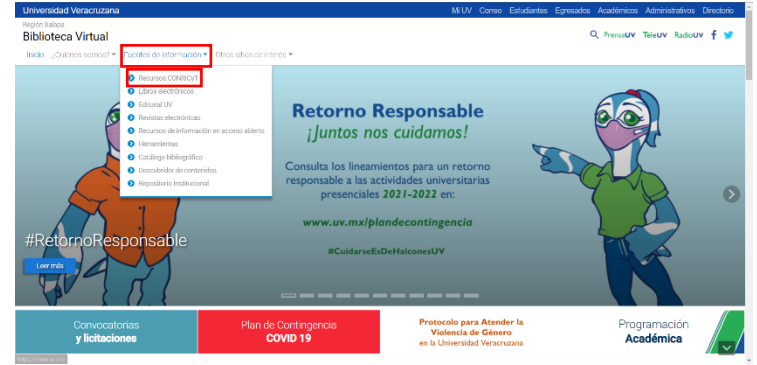

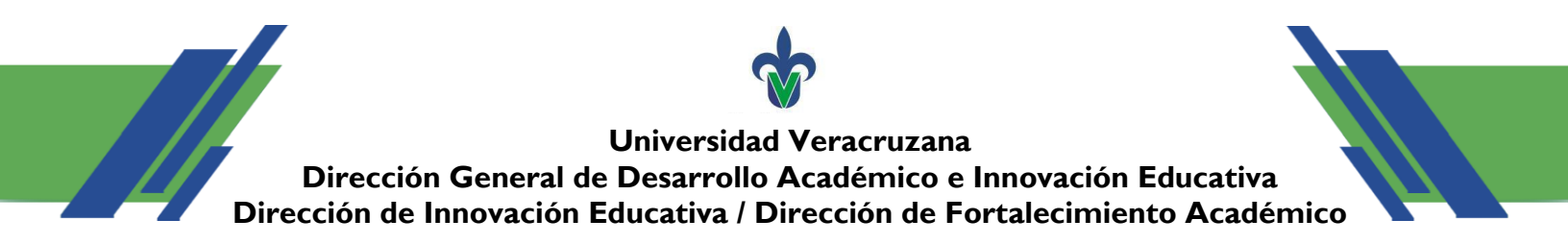

7. Al hacer clic en la opción **Recursos CONRICyT** será redirigido a una nueva página con varios enlaces hacia repositorios proporcionados por la UV, el que necesita está en el apartado **Artes**:

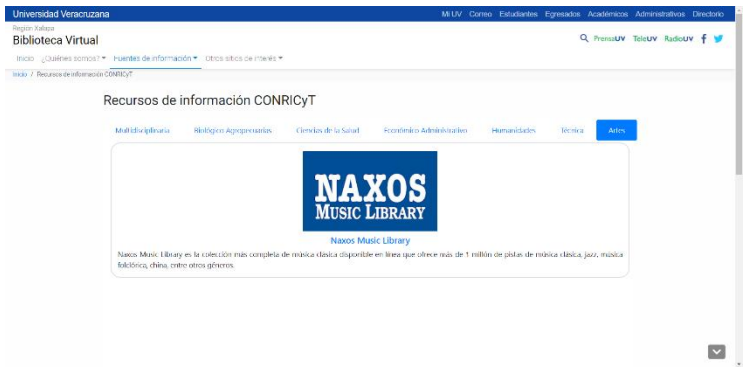

8. En ese apartado sólo aparece la opción de **NAXOS Music Library**, la selecciona y lo redirigirá a la página en la que están alojadas las canciones.

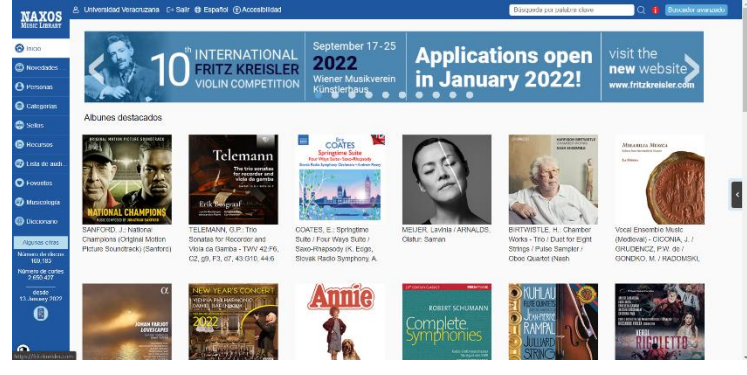

- 9. Durante el curso se le proporcionarán claves de catálogo y número de pista o *track*, esas claves de catálogo le servirán para buscar los álbumes, y el número de pista o *track* le señalará en qué posición se encuentra la canción solicitada.
  - Ejemplo de una canción: Track: 5 y número de catálogo: 8.557011

NAXOS

10. Ingrese en el buscador de la página el número del catálogo:

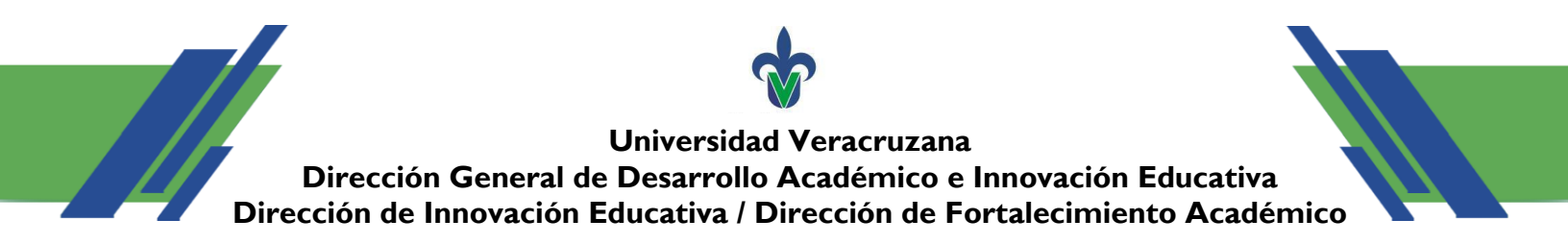

I I. Presione la tecla **Enter** o seleccione el icono de la lupa y le mostrará un álbum, elíjalo y se desplegará una lista de canciones, la que interesa es la que está en la posición 5.

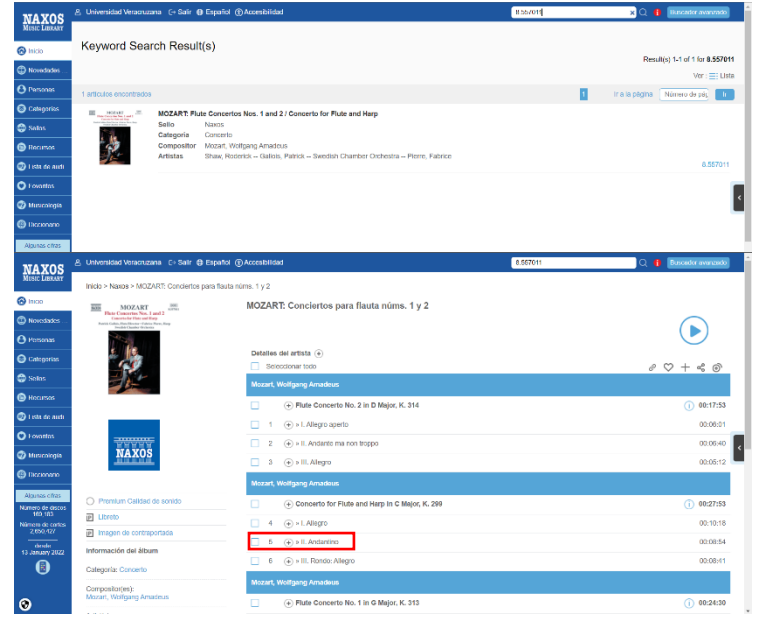

12. Seleccione la canción y ¡listo!, a disfrutar de la música.

#### Nota importante:

Si se encuentra conectado a una red de la UV, no es necesario realizar los pasos I a 7, ya que puede ingresar directamente al repositorio de **NAXOS** con este enlace: <u>Inicio - Naxos Music Library</u> (<u>uv.mx</u>)